## Svátky v systému EKD 6

Tento návod obsahuje instrukce pro správu svátků (volných pracovních dní) v systému EKD 6.

Z hlavní nabídky v sekci *Docházka* rozbalíme položku *Nastavení docházky* a otevřeme *Správce pracovních směn, pozic, svátků* (viz obr. 1).

| 🔓 Osoby | 😸 Docházka 🍵 Stravování 🛛 🖨 Sníma       | ače 👗 Pokladna 🛯 Vrátnice 📄 Rezervace 🙏  |
|---------|-----------------------------------------|------------------------------------------|
|         | 🍰 Přítomnost                            |                                          |
|         | 😁 Plánování směn                        |                                          |
|         | 🟯 Detail docházky                       |                                          |
|         | 28 Evidence docházky                    |                                          |
|         | 📄 Rozdíly průchodů turniketu a docházky |                                          |
|         | 🍓 Správce dovolených                    |                                          |
|         | 🧱 Přehled schválené docházky            |                                          |
|         | 🗺 Nastavení docházky                    | 🕨 🔛 Správce plánů 👘 👘                    |
|         |                                         | 🔀 Správa pracovních směn, pozic, svátků, |
|         |                                         | 🎌 Žádosti o dovolenou                    |
|         |                                         |                                          |

Obr. 1 – Otevření Správce pracovních směn, pozic, svátků...

| 😸 Správa prac  | ovních směn,                                 | pozic, svátků,  |                 | _         |          |          |           | _         | 2?-         |       |
|----------------|----------------------------------------------|-----------------|-----------------|-----------|----------|----------|-----------|-----------|-------------|-------|
| Prac. sm       | Příplatky                                    | Typy abs        | Mzdové k        | Pozice    | e [ [    | Dovolené | Svátky    | Země      | Autor       | nati  |
| Vytvořené svát | tky:                                         |                 |                 |           |          |          |           | 🛨 Vytvo   | ořit nový s | vátek |
| Datum          | Název                                        |                 |                 |           | Docház   | k Sníma  | če Země   | Opakova   | ání         |       |
| 01.01.         | Den obnovy                                   | samostatneho    | o ceskeho statu |           | <b>1</b> |          | CZ        | $\bowtie$ | <u>/</u>    | ×     |
| 01.05.         | Svatek prac                                  | е               |                 |           | 1        |          | CZ        | $\bowtie$ | /           | X     |
| 08.05.         | Den vitezstvi                                |                 |                 | 1         |          | CZ       | $\bowtie$ | <u>/</u>  | ×           |       |
| 05.07.         | Den slovanskych verozvestu Cyrila a Metodeje |                 |                 | 1         |          | CZ       | $\leq$    | 1         | X           |       |
| 06.07.         | Den upalen                                   | i mistra Jana H | lusa            |           | 1        |          | CZ        | $\bowtie$ | <u>/</u>    | ×     |
| 28.09.         | Den ceske statnosti                          |                 |                 |           | 1        |          | CZ        | $\leq$    | 1           | X     |
| 28.10.         | Den vzniku s                                 | samostatneho    | ceskoslovensk   | eho statı | <b>1</b> |          | CZ        | $\bowtie$ | 2           | ×     |
| 17.11.         | Den boje za                                  | svobodu a der   | mokracii        |           | 1        |          | CZ        | $\bowtie$ | 2           | X     |
| 24.12.         | Stedry den                                   |                 |                 |           | <b>1</b> |          | CZ        | $\bowtie$ | 2           | ×     |
| 25.12.         | 1. svatek va                                 | nocni           |                 |           | 1        |          | CZ        | $\bowtie$ | 2           | ×     |
| 26.12.         | 2. svatek va                                 | nocni           |                 |           | <b>1</b> |          | CZ        | $\bowtie$ | 2           | X     |
| 25.04.2011     | Velikonoce                                   |                 |                 |           | 1        |          | CZ        |           | 2           | ×     |
| 09.04.2012     | Velikonoce                                   |                 |                 |           | <b>1</b> |          | CZ        |           | 2           | X     |
| 01.04.2013     | Velikonoce                                   |                 |                 |           | 1        |          | CZ        |           | 2           | ×     |
| 21.04.2014     | Velikonoce                                   |                 |                 |           | <b>1</b> |          | CZ        |           | 2           | ×     |
| 06.04.2015     | Velikonoce                                   |                 |                 |           | 1        |          | CZ        |           | 2           | ×     |
| 28.03.2016     | Červené po                                   | ndělí           |                 |           | 1        |          | CZ        |           | 2           | ×     |

Obr. 2 – Okno Správce pracovních směn, pozic, svátků...

V okně *Správce pracovních směn, pozic, svátků* vybereme záložku *Svátky*. Zobrazí se seznam nadefinovaných svátků (viz obr. 2). Jednotlivé svátky můžeme upravit kliknutím na obrázek tužky nebo odstranit kliknutím na symbol křížku.

Pro přidání nového svátku stiskneme tlačítku *Vytvořit nový svátek* v pravém horním roku. Zobrazí se formulář pro zadání parametrů svátku (viz obr. 3). Vyplníme parametry svátku. Pokud má svátek pevné datum v kalendáři, zvolíme položku *Ano* na řádku *Opakování*. Pokus zadávaný svátek pevné datum v kalendáři nemá (např. Velký pátek viz. tab. 1), je nutné jej nadefinovat pro každý rok zvlášť. Nakonec zatrhneme přepínač *Počítat v docházce*.

| 1 | 😸 Správa praco    | vních směn, poz             | zic, svátků, | _           | _          | _        | _      | _    | <b>2</b> ? − □ × |
|---|-------------------|-----------------------------|--------------|-------------|------------|----------|--------|------|------------------|
|   | Prac. smě         | Příplatky                   | Typy abse    | Mzdové kódy | Pozice     | Dovolené | Svátky | Země | Automatic        |
|   |                   |                             |              | Vyt         | voření svá | itku     |        |      |                  |
|   |                   | Název: Vel                  | ký pátek     |             |            |          |        |      |                  |
|   |                   | Datum: 25.                  | 03.2016      |             |            |          |        |      |                  |
|   |                   | Opakování: 🔾 A              | Ano 💿 Ne     |             |            |          |        |      |                  |
|   |                   | Země: Cz                    | ech republic |             |            |          |        |      | <b>•</b>         |
|   | Ovlivňuje č<br>ve | asová okna 🛄<br>e snímačích |              |             |            |          |        |      |                  |
|   | Počítat           | v docházce: 🗹               |              |             |            |          |        |      |                  |
|   |                   |                             |              |             |            |          |        |      |                  |
|   |                   |                             |              |             |            |          |        |      |                  |
|   |                   |                             |              |             |            |          |        |      |                  |
|   |                   |                             |              |             |            |          |        |      |                  |
|   |                   |                             |              |             |            |          |        |      |                  |
|   |                   |                             |              |             |            |          |        |      |                  |
|   |                   |                             |              |             |            |          |        |      |                  |
|   |                   |                             |              |             |            |          |        |      |                  |
|   |                   |                             |              | 0           | K Zn       | ıšit     |        |      |                  |
|   |                   |                             |              |             |            |          |        |      |                  |

Obr. 3 – Dialogové okno pro vytvoření nového svátku

| Velký pátek 2016 | 25. 3. |
|------------------|--------|
| Velký pátek 2017 | 14.4.  |
| Velký pátek 2018 | 30. 3. |
| Velký pátek 2019 | 19. 4. |
| Velký pátek 2020 | 10. 4. |
| Velký pátek 2021 | 2.4.   |
| Velký pátek 2022 | 15.4.  |
| Velký pátek 2023 | 7.4.   |
| Velký pátek 2024 | 29. 3. |
| Velký pátek 2025 | 18.4.  |
|                  |        |

Tab. 1 – Termíny Velkého pátku v nadcházejících letech